## SLIDE 1

Welcome to Supplier Performance Risk System, SPRS, Updates to Solicitation Tutorial. This tutorial will provide information on the changes to the look and feel in the SPRS Solicitation Modules.

## SLIDE 2

The first solicitation area updated is the Solicitation Inquiry Module which can be accessed by going to Solicitation Inquiry from the Performance Reports section on the menu.

## SLIDE 3

Changes include: only one (1) Supply Code can be added per Solicitation Assessment,

## SLIDE 4

only five (5) CAGE(s) can be added per Solicitation Assessment,

# SLIDE 5

And the Max Bid has been Increased to \$999,999,999.99.

Lastly, in Best Value Assessment, there is an addition of a static display of Cost percentage (%), Delivery percentage (%), and Quality percentage (%) as chosen and entered by the Contracting Officer.

### SLIDE 6

The next solicitation area that has been updated is the Edit Existing Solicitation and Solicitation History, which can be accessed by going to the Edit Existing Solicitation or Solicitation History from the Performance Reports section on the menu.

### SLIDE 7

Both modules show, if a user is recalling a previously saved assessment that contains a CAGE that is now Excluded, the CAGE will turn red and there will be an indicator stating that the CAGE is excluded.

## SLIDE 8

For additional information on running reports under any of the Solicitation modules, the SPRS Software User's Guide for Government, can be found at the url listed here: <u>https://www.sprs.csd.disa.mil/pdf/SPRS\_Government.pdf</u>

## SLIDE 9

SPRS contact information can be found at the SPRS website located at the URL, listed here: https://www.sprs.csd.disa.mil

SPRS Help Desk is available Monday through Friday 6:30am to 6:00pm Eastern Time. Help Desk Email are listed here:

NSLC Help Desk Email: SPRS-helpdesk@us.navy.mil

SLIDE 10

Within the application questions may be submitted via the Feedback/Customer Support link in the menu.

SLIDE 11

This concludes the Updates to Solicitation Tutorial.